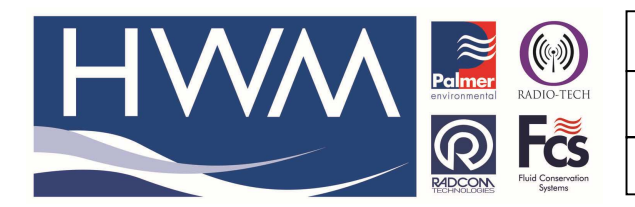

Version: 1.0

Title-Smartpatrol-import data to Radwin

Made By: AB 23/09/15 (Issue 2)

## Radwin Database – how to import Smartpatrol data or other SLi files into the Radwin Database for viewing

**NOTE:** Rapid Meter Field in Smartpatrol must have a 7 digit alpha numeric characters entered into the database. If there is more than 7 digits Smartpatrol will use the 7 right hand characters only. If there are less than 7 digits then the 0 will be added to the left to ensure 7 characters

Open Radcom Setup - Start > All Programs > Radlog for Windows > Radcom Setup > Options -

| Radcom Setup V4.59                  |                                                  |
|-------------------------------------|--------------------------------------------------|
| File Options Start Help             |                                                  |
| G 2 🔌                               |                                                  |
|                                     |                                                  |
|                                     | Search:                                          |
|                                     | Topics Search Results                            |
|                                     | Introduction                                     |
|                                     | System Configuration                             |
|                                     |                                                  |
|                                     | Introduction                                     |
|                                     | Setup is the configuration package of Radlog For |
| Copyright ©2011 Radcom Technologies | Logger Time: 14/06/2012 16:19:56 NUM             |

Select the 'Export Auto Import' tab - use arrow buttons to move to the right tabs

| Configure:<br>■ Basic<br>■ Badwin All<br>■ Manual Call<br>■ Manual Call<br>■ Autocall     | Export Auto Import - The Import/Export pro<br>configuration allows data in third party form<br>Alarm Receiver Options   Alarm/Error Exporting   D                             | gram is used to merge databases a<br>ats to be imported into Radwin (imported into Radwin (imported into Radwin (imported into Radwin (imported into | nd import data into F<br>orted as Import Files<br>Export Auto Import | Radwin. This<br>)<br>Gra⊋h C_▲ ] |
|-------------------------------------------------------------------------------------------|----------------------------------------------------------------------------------------------------|----------------------------------------------------------------------------------------------------|----------------------------------------------------------------------|----------------------------------|
|                                                                                           | Import D                                                                                                    | recton/                                                                                                    |                                                                      |                                  |
| - M Alarm Programmer<br>- M Alarm Receiver<br>- M Remote Autocall<br>- M Remote Alarm Rec | C(yadwin<br>C) SLI Data<br>C) SLI Data<br>C) SLI Data<br>C) SLI Data<br>C) SLI Data<br>C) SLI Data<br>C) SLI Data<br>C) SLI Data<br>C) SLI Data<br>C) SLI Data<br>C) SLI Data | \smartlog import                                                                                                    |                                                                      |                                  |
|                                                                                           |                                                                                                    |                                                                                                    | Edit Selected Item                                                   | 1                                |
|                                                                                           | Enable Automatic Data Import                                                                                                    | Import Data Every:                                                                                                    | 1 Minutes                                                            | -                                |
| _                                                                                         | 1. Anomarcany Delete imported Lifes                                                                                                    |                                                                                                    |                                                                      | •                                |

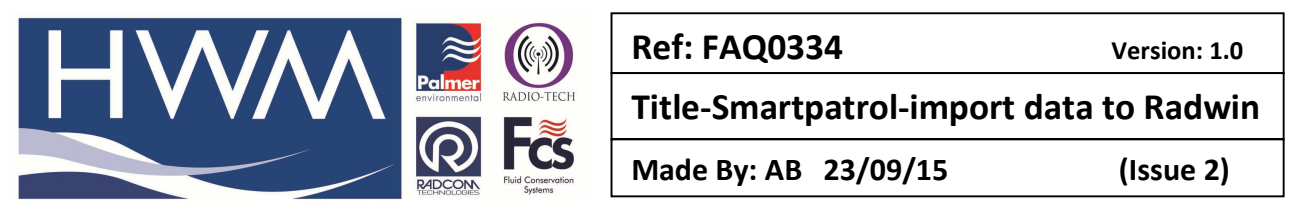

Select one of the Import Data type rows (double click on the SLI Data)

| Import D | ata                                                                                                    |                   |            | X      |  |
|----------|----------------------------------------------------------------------------------------------------|-------------------|------------|--------|--|
|          | Configure importing of data from third party data files. Enable Import to enable the import of data from the selected file type. Enter the folder where the data files are to found. |                   |            |        |  |
| -Auto In | nport Data                                                                                                    |                   |            |        |  |
| ΓE       | nable Import                                                                                                    | Import Data Type: | 🗐 SLI Data | •      |  |
| Impo     | rt Directory:                                                                                                    |                   |            |        |  |
|          |                                                                                                    |                   |            | Browse |  |
|          |                                                                                                    |                   | ОК         | Cancel |  |

Tick 'Enable Import' and enter import directory – that is the directory Smartlog is selected to import to, and then click OK

| Import Da | ata                                                                                                    |                   | ×            |   |  |
|-----------|----------------------------------------------------------------------------------------------------|-------------------|--------------|---|--|
|           | Configure importing of data from third party data files. Enable Import to enable the import of data from the selected file type. Enter the folder where the data files are to found. |                   |              |   |  |
| -Auto Im  | nport Data                                                                                                    |                   |              | 1 |  |
| E E       | nable Import                                                                                                    | Import Data Type: | 🗒 SLI Data 💌 |   |  |
| Impo      | rt Directory;                                                                                                    | _                 |              |   |  |
|           | C:\radwin\smartlog                                                                                                    | import            | Browse       |   |  |
|           |                                                                                                    |                   |              | 1 |  |
|           |                                                                                                    |                   |              |   |  |

Tick 'Enable Automatic Data Import'; 'Automatically Delete Imported Files'; Select desired import frequency, and time, and Click 'OK' to return to 'Set Up'

| System Configuration : Radwi                                                                                         | Export Auto Import - The<br>configuration allows data      | Import/Export progra<br>in third party formate | im is used to merge databases ar<br>to be imported into Radwin (impo | d import data into Radwin. T<br>rted as Import Files) | This 🔹 |
|----------------------------------------------------------------------------------------------------|------------------------------------------------------------|------------------------------------------------|----------------------------------------------------------------------|-------------------------------------------------------|--------|
| Annual Call<br>Manual Call<br>Annual Call<br>Annual Call<br>Annual Call<br>Annual Call<br>Annual Call<br>Annual Call | larm Receiver Options   Alarm/f                            | Error Exporting   Dat                          | a Generator   Export Auto Email                                      | Export Auto Import   Graph C                          |        |
| Export                                                                                                    | Import Data Type:                                          | Import Dire                                    | ctory:                                                               |                                                       | -      |
| Alarm Programmer                                                                                                    | 🗊 SLI Data                                                 | C:\radwin\s                                    | martlog import                                                       |                                                       | r III  |
| 🛏 🌃 Remote Alarm Rec                                                                                                 | SLI Data<br>SLI Data<br>SLI Data<br>SLI Data<br>SLI Data   |                                                |                                                                      |                                                       | 1      |
|                                                                                                    |                                                            |                                                |                                                                      | Landeleeunen                                          |        |
|                                                                                                    | Enable Automatic Data In                                   | nport                                          | Import Data Every:                                                   | 1 Minutes 💌                                           |        |
|                                                                                                    | Automatically Delete Import<br>Automatically Delete Import | orted Files                                    | Auto Import Data Time:                                               | 06:00:00                                              | 4      |
| -                                                                                                    |                                                            |                                                |                                                                      | OK Jane                                               | :el    |

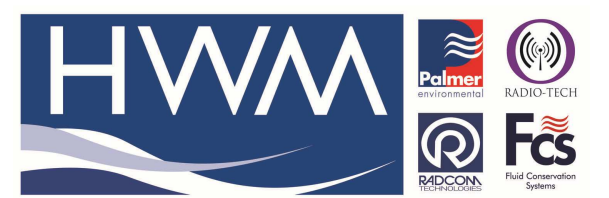

Ref: FAQ0334

Version: 1.0

Title-Smartpatrol-import data to Radwin

Made By: AB 23/09/15

(Issue 2)

From the 'Set up' screen select 'Start' -

| Radcom Setup V4.59<br>File Options Start Help |                                                                                             |
|-----------------------------------------------|---------------------------------------------------------------------------------------------|
|                                               |                                                                                             |
|                                               | Search:<br>Topics Search Results<br>Introduction<br>Getting Started<br>System Configuration |
|                                               | RADCON Setup is the configuration package of Radlog For                                     |
| Copyright ©2011 Radcom Technologies           | Logger Time: 14/06/2012 16:34:18 NUM                                                        |

From 'Start' Menu dropdown select 'Radcom Database Export'

| <u>9</u>        |                         |   | Radcom Setup V4.6 | 5.2 |            | - 🗇 🗙                                                             |
|-----------------|-------------------------|---|-------------------|-----|------------|-------------------------------------------------------------------|
| File Options St | art Help                |   |                   |     |            |                                                                   |
| 📴 😕 🛛           | Radcom Manual Call      |   |                   |     |            |                                                                   |
|                 | Radcom View             |   |                   |     |            |                                                                   |
|                 | Radcom Auto Call        |   |                   |     |            | Setup                                                             |
|                 | Radcom Data Generator   |   |                   |     |            | Search:                                                           |
|                 | Radcom Alarm Programmer |   |                   |     |            | Topics Search Results                                             |
|                 | Radcom Alarm Receiver   |   |                   |     |            | Introduction                                                      |
|                 | Radcom Database Export  |   |                   |     |            | Getting Started                                                   |
|                 |                         | , |                   |     |            | System Lontiguration                                              |
|                 |                         |   |                   |     |            |                                                                   |
|                 |                         |   |                   |     |            | Introduction ^                                                    |
|                 |                         |   |                   |     |            | Setup is the configuration package of                             |
|                 |                         |   |                   |     |            | Radlog For Windows. It provides the                               |
|                 |                         |   |                   |     |            | Radwin.                                                           |
|                 |                         |   |                   |     |            |                                                                   |
|                 |                         |   |                   |     |            | Getting Started                                                   |
|                 |                         |   |                   |     |            | A database path MUST be specified for                             |
|                 |                         |   |                   |     |            | Radwin to store data. This may be on the                          |
|                 |                         |   |                   |     |            | server.                                                           |
|                 |                         |   |                   |     |            | It is highly recommended that the database                        |
|                 |                         |   |                   |     |            | backed up to prevent loss of data in case of                      |
|                 |                         |   |                   |     |            | computer hardware failure.                                        |
|                 |                         |   |                   |     |            |                                                                   |
|                 |                         |   |                   |     |            | System Configuration                                              |
|                 |                         |   |                   |     |            | Menu - Options / System Configuration                             |
|                 |                         |   |                   |     |            | The system configuration provides the                             |
|                 |                         |   |                   |     | 0          | Complete configuration for Radlog for<br>Windows and Radwin Lite. |
|                 |                         |   |                   |     | RADCON     | This may also be deviad on a par Badula                           |
| I               |                         |   |                   |     | TRUNCIOGES | This may also be viewed on a per Radwin                           |
|                 |                         |   |                   |     | Logge      | er Time:   26/09/2013 11:14:55                                    |
|                 | / 🕈 📋 🛃                 |   | S 💥 🎽 🦉           | 4   |            | ★ 11:14 ★ 10 10:14 ★ 26/09/2013                                   |

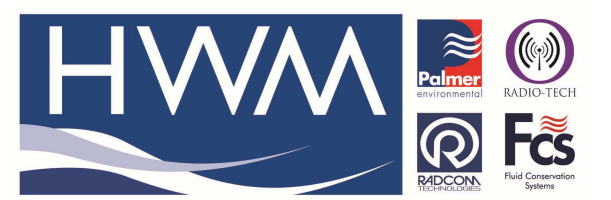

Ref: FAQ0334

Version: 1.0

Title-Smartpatrol-import data to Radwin

Made By: AB 23/09/15

(Issue 2)

At Radcom Import / Export screen -

| Radcom Import / Export V4          | 1.59                                 |                                 | ×        |
|------------------------------------|--------------------------------------|---------------------------------|----------|
| File Options Configuration         | Start Help                           |                                 |          |
|                                    |                                      |                                 |          |
|                                    |                                      | lmport / Export                 |          |
|                                    | RADCON                               | Search: Topics Search Results   | •        |
| Auto Import Data Status:           | Waiting to Import Data at 16:36:00 1 | Introduction<br>Getting Started | <b>A</b> |
| Auto Export Email Status: Disabled |                                      | Import Merge Database           |          |
| 🖂 Auto Import Email Status:        | Disabled                             | Export Merge Database           |          |
| Copyright ©2011 Radcom Teo         | hnologies Ltd                        | 14/06/2012 16:35:39 NUM         | 11       |

Export Smart log data as required and leave Radcom Import / Export Running in the background

## Data can be viewed by selecting Start > Radcom View

| Radcom Setup V4.59                  |                                                                         |
|-------------------------------------|-------------------------------------------------------------------------|
| File Options Start Help             |                                                                         |
|                                     |                                                                         |
|                                     | Setup                                                                   |
|                                     | Topics Search Results                                                   |
|                                     | Introduction<br>Getting Started<br>System Configuration                 |
|                                     | Introduction           Setup is the configuration package of Radlog For |
| Copyright ©2011 Radcom Technologies | Logger Time: 14/06/2012 16:34:18 NUM                                    |

## **Document History:**

| Edition | Date of Issue | Modification  | Notes |
|---------|---------------|---------------|-------|
| 1st     | 26/09/13      | Release       |       |
| 2nd     | 23/09/15      | Format update |       |
|         |               |               |       |

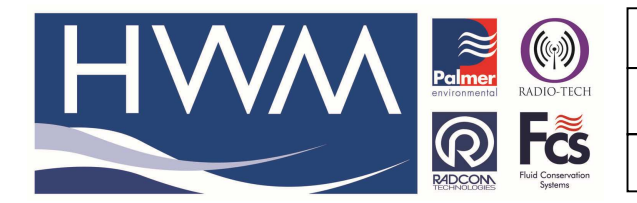

Ref: FAQ0334

Version: 1.0

Title-Smartpatrol-import data to Radwin

Made By: AB 23/09/15

(Issue 2)